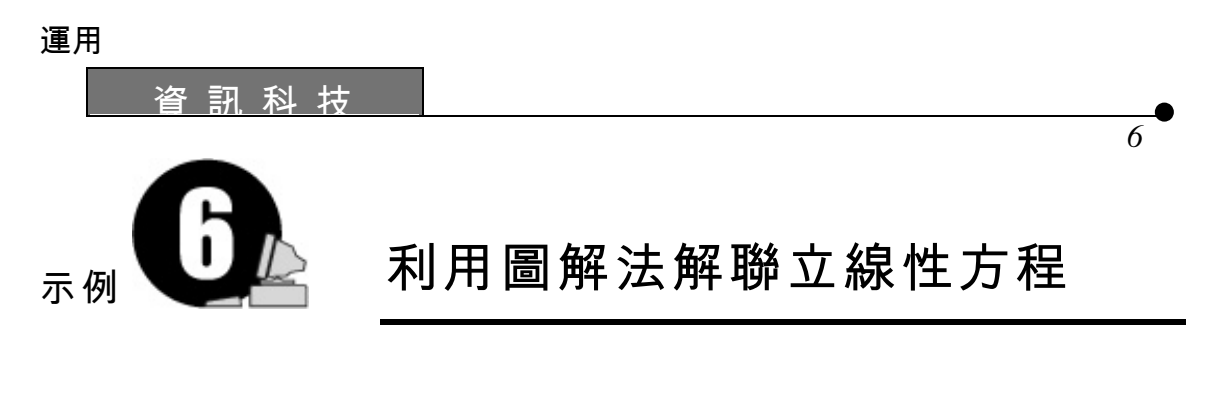

- 目標: 利用圖像軟件去解聯立線性方程
- 學習範疇: 數與代數
- **學習單位:** 二元一次方程
- 學習階段: 第三學習階段
- **所需教材:** 圖像軟件—— Graphmatica
- **預備知識:** (1) 利用紙筆以圖解法解聯立線性方程
  - (2) 捨入數字至指定的小數位

#### 活動內容:

- 1. 教師向學生簡略地重溫利用紙筆以圖解法解聯立二元一次方程。
- 2. 教師示範如何利用 *Graphmatica* 去解工作紙 6.1 第 I 部分的例子: 以圖解法去解方程  $\begin{cases} x-2y=1\\ 2x+3y=12 \end{cases}$

學生可跟從教師的示範步驟作為實習。教師應向學生說明 Graphmatica 並不能 提供準確的解,但是可以使用它去找出解的某個準確程度。

- 3. 當繪畫完 x-2y =1 及 2x+3y =12 之圖像後,教師要求學生利用圖 6.1 去求方程 的解準確至一位小數。由於此圖的水平及垂直格線不夠稠密,學生很難找出準 確的解。教師可運用 *Graphmatica* 中的 Zoom in 工具去達至較高的準確度。參 閱圖 6.2。
- 4. 學生以兩人為一組,運用 Graphmatica 完成工作紙 6.1 的第 II 部分。
- 5. 當學生完成第 II 部分後,教師可將答案給予學生核對。

#### Graphmatica

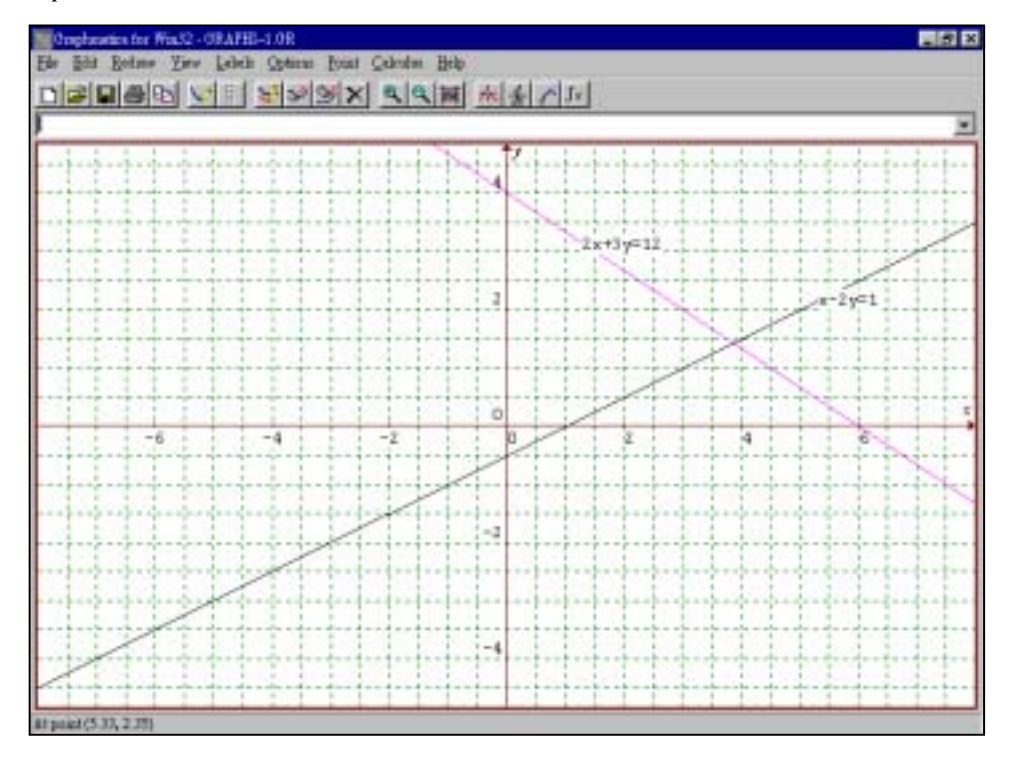

圖 6.1

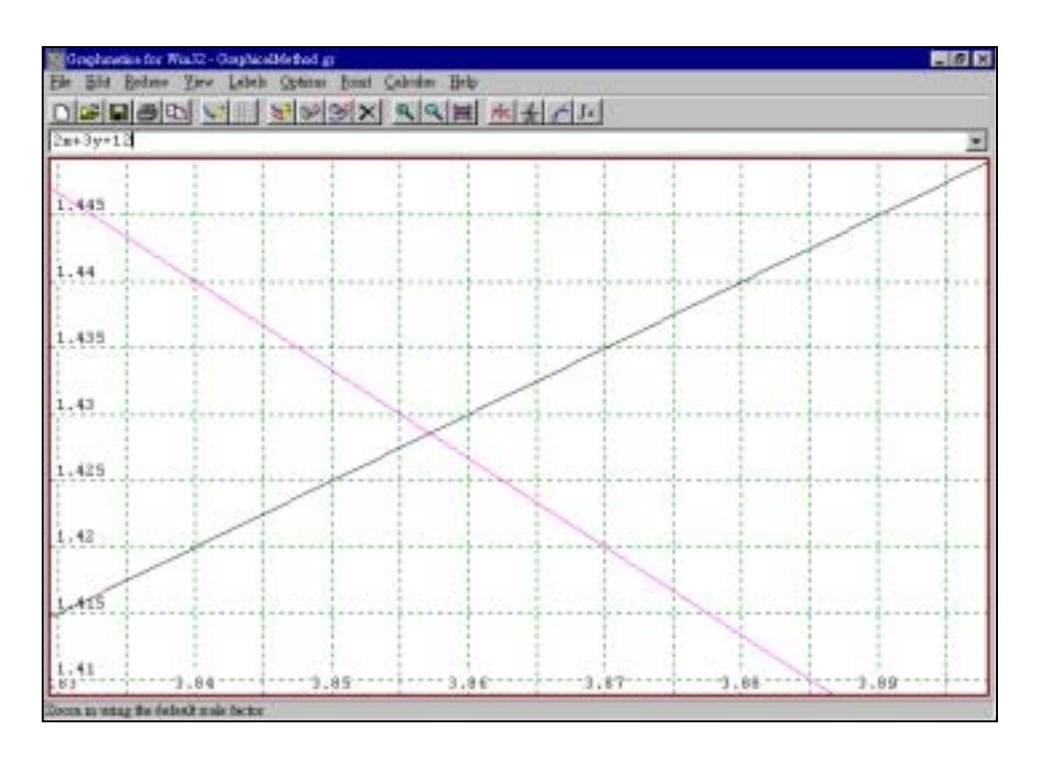

圖 6.2

資 訊 科 技

工作紙

示例6

工作紙 6.1:利用 Graphmatica 解聯立線性方程

第丨部分:例子

使用圖像軟件 *Graphmatica*,以圖解法解聯立線性方程(\*)  $\begin{cases} x-2y=1\\ 2x+3y=12 \end{cases}$ 

1. 繪畫 x-2y =1 及 2x+3y =12 之圖像及標示其名稱,如圖 6.1a。

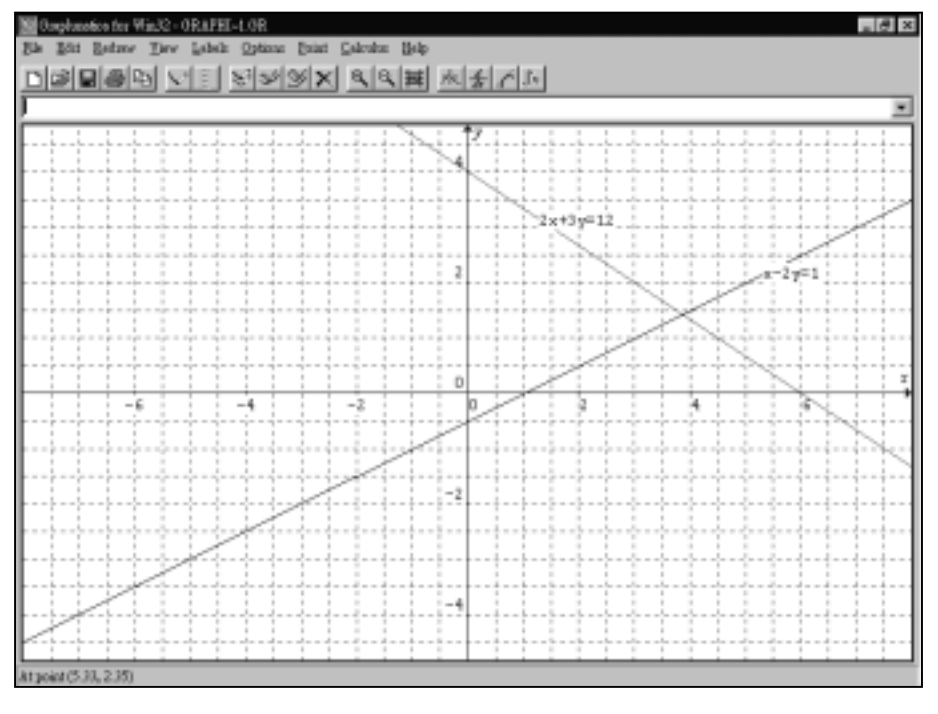

圖 6.1a

2. 從以上的圖像中,若要答案準確至一位小數,是否很容易決定方程(\*)的解?為
 甚麼?

| •   | 運用                                     |
|-----|----------------------------------------|
| 工作紙 | ~~~~~~~~~~~~~~~~~~~~~~~~~~~~~~~~~~~~~~ |

Graphmatica

 利用 Zoom in 工具將圖像放大,直至你能決定(\*)的解準確至一位小數,列印 放大圖像及將它貼於以下的方格內。

從以上的圖像中,(\*)之解為

x = \_\_\_\_, y = \_\_\_\_, 準確至一位小數。

| 運用   | •   |
|------|-----|
| 資訊科技 | 工作紙 |

*示例*6

 繼續將圖像放大,直至你能得出(\*)的解準確至二位小數。列印放大圖像及將它 貼於以下的方格內。

從以上的圖像中,(\*)之解為

x = \_\_\_\_, y = \_\_\_\_, 準確至二位小數。

# 第Ⅱ部分:練習

利用 Graphmatica 解下列的聯立線性方程。若答案並非準確數值,則將答案捨入至二位小數。列印最終的放大圖像,將圖像貼在紙張上,並寫下方程組的解。

1. 
$$\begin{cases} y = 3x \\ x - 2y + 6 = 0 \end{cases}$$
 2. 
$$\begin{cases} 2x + 5y = 6 \\ 3x - y + 6 = 0 \end{cases}$$

 3. 
$$\begin{cases} 2x - 3y = 12 \\ x - 5y + 5 = 0 \end{cases}$$
 4. 
$$\begin{cases} x - 2y - 4 = 0 \\ 5x - 3y + 10 = 0 \end{cases}$$

Graphmatica

## 教師注意事項:

- 1. 工作紙 6.1 第 I 部分的答案:
  - 第2點 由於水平及垂直的格線不夠稠密,故此很難決定問題的解準確至一 位小數。
  - 第 3 點 (\*)的解為 x = 3.9, y = 1.4, 準確至一位小數。
  - 第 4 點 (\*)的解為 x = 3.86, y = 1.43, 準確至二位小數。
- 2. 工作紙 6.1 第 II 部分的答案:

| 問題 | 答案                          |
|----|-----------------------------|
| 1  | x =1.2 , y =3.6             |
| 2  | x =-1.41, y =1.76(準確至二位小數)  |
| 3  | x =10.71, y =3.14(準確至二位小數)  |
| 4  | x =-4.57, y =-4.29(準確至二位小數) |

- 3. 若方程的解為(x<sub>0</sub>, y<sub>0</sub>), 從圖 6.2 中不難看出 3.855< x<sub>0</sub>< 3.86 及 1.425< y<sub>0</sub><1.43。</li>
  故此可以總結出 x<sub>0</sub>=3.86 及 y<sub>0</sub>=1.43, 準確至二位小數。教師隨即可與學生討論
  在上述 x<sub>0</sub> 及 y<sub>0</sub>的值域中,是不可能確定方程的解準確至三位小數。
- 對於能力稍遜學生,教師可以在進入工作紙 6.1 第 II 部分前,給予他們一些捨 入數字的練習。
- 對於能力較佳學生,他們可以直接跟隨操作程序去完成此工作紙,作為一個自 學的練習。

運用

示例6

#### 操作程序:

利用 Graphmatica 以圖解法解聯立線性方程

$$\begin{cases} x - 2y = 1\\ 2x + 3y = 12^{\circ} \end{cases}$$

- 1. Graphmatica 之試用版可在網址<u>http://www8.pair.com/ksoft/</u>中下載。
- 進入 *Graphmatica* 程式後,在對話方塊中,輸入方程 x-2y=1 及按 Enter,程
  式會立刻繪畫出該方程的直線圖像。
- 3. 以同一方法繪畫方程 2x +3y =12 的圖像。
- 4. 若要改變圖像的顏色,選取 View |Colors。在對話盒中選取所需的顏色。
- 5. 若要標示方程 x-2y =1 的圖像名稱,選取 Labels |Annotate。在對話盒中輸入 方程"x-2y =1"及按 Place。將滑鼠遊標移至圖像上適當位置並點按以標示其名 稱。重覆以上步驟以標示 2x+3y =12。
- 利用 Zoom in 功能將圖像放大。將滑鼠移往兩圖像交點左上角附近位置。拖曳 並選擇出一個長方形區間以作放大,參看圖 6.3。

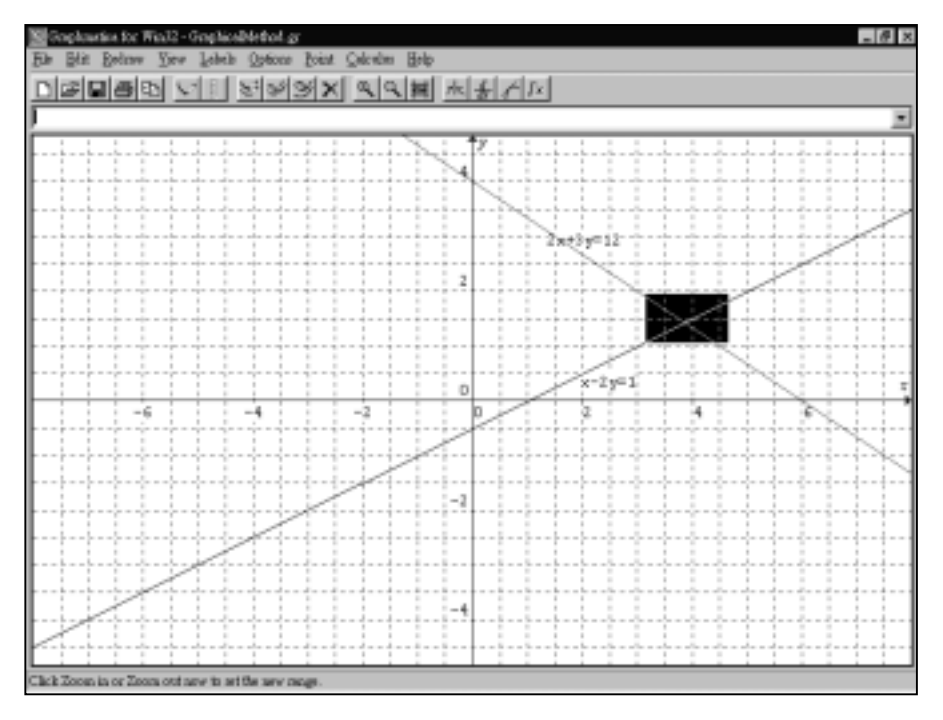

圖 6.3

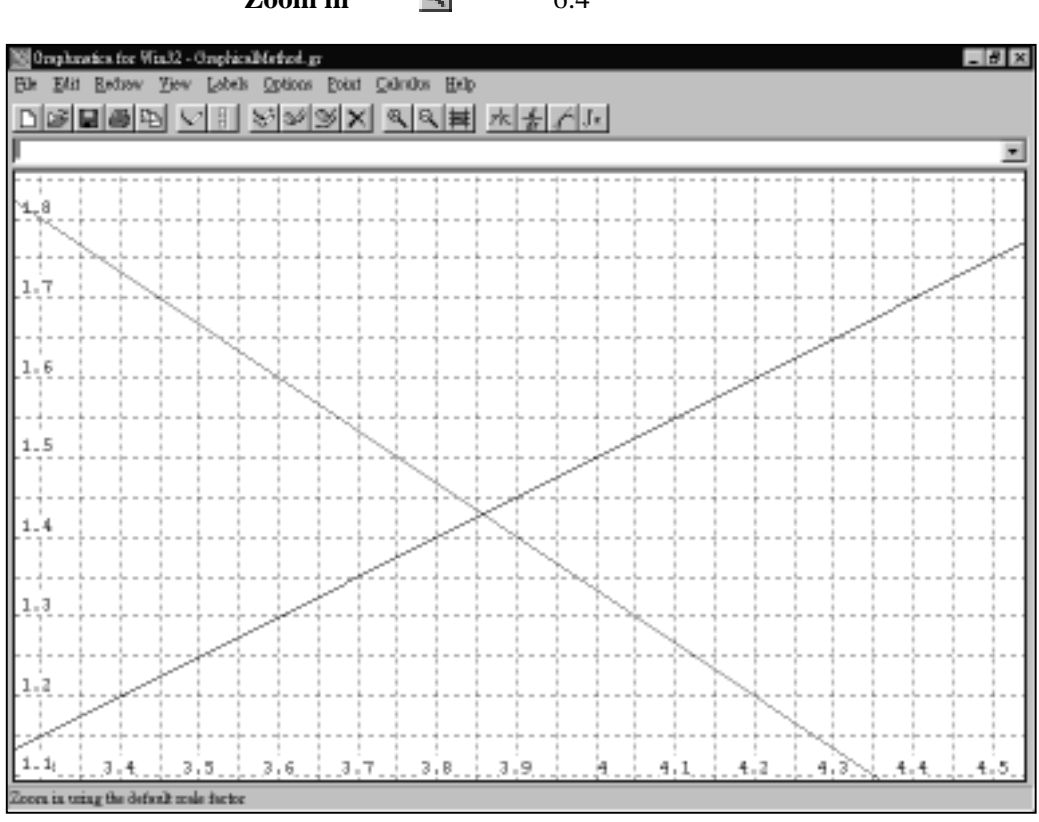

## 若要放大圖像,按 Zoom in 按鈕 🖭,如圖 6.4 所示。

Graphmatica

圖 6.4

- 要得出解準確任何小數位,可將圖像放大,直至達到足夠的準確度為止。
- 8. 按 Default grid 按鈕 📰 可將圖像回復至原先的大小設定。
- 9. 若要加上作圖像的捲軸,選取 Options | Show Scrollbars。